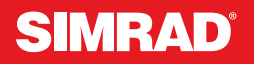

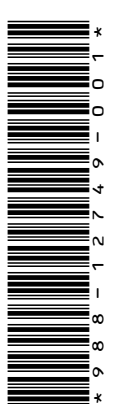

# **ADDENDUM for NSS evo3S Operator Manual**

# The synchronize feature

The C-MAP Embark button in the system controls dialog is replaced with a Synchronize my data button. The C-MAP Embark option in the Services Settings dialog is also replaced with a Synchronize my data option.

Example of the Synchronize my data button in the system controls dialog:

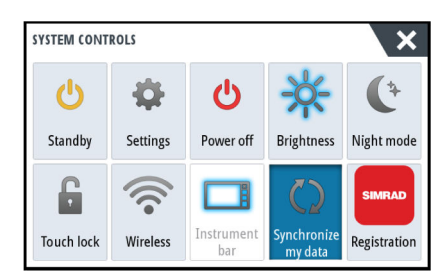

## Using the synchronize feature

You can use a browser to sign-in at www.letsembark.io or you can sign-in to your Simrad app account from your mobile device or tablet to manage (create new, change, move, and delete):

- Waypoints
- Routes
- Tracks

Use the MFD's Synchronize my data option to synchronize between the MFD and your Simrad app account.

#### Requirements

- An account with the Simrad mobile app
- → Note: Your C-MAP Embark or C-MAP app account credentials can be used to sign-in to the mobile app. You do not need to create a separate mobile app account.
- To synchronize, the unit must be connected to the internet. To connect the unit to the internet, refer to the operator manual.

### Synchronizing

To synchronize the MFD data and your Simrad app account data (includes your data at www.letsembark.io), open the Synchronize my data feature from the System Controls dialog or the Services settings dialog.

After sign-in, the system advises the last time synchronizing occurred and the following options are available:

- Edit use to change sign-in credentials
- Auto Synchronize synchronizing occurs periodically in the background when connected to the internet
- Synchronize now synchronizing occurs immediately

| ACCOUNTINFO  ACCOUNTINFO  @NAVICO.COM Edit  SETTINGS  Auto Synchronize Last synchronized: Never  Synchronize now | ACCOUNTINFO     @NAVICO.COM Edit SETTINGS     Auto Synchronize     Last synchronize:     Synchronize now | Sunchronize your wayneinte reuter and tracke |
|----------------------------------------------------------------------------------------------------|----------------------------------------------------------------------------------------------------|----------------------------------------------|
| @NAVICO.COM     Edit SETTINGS     Auto Synchronize     Last synchronized: Never     Synchronize now              |                                                                                                    | with the Simrad mobile app.                  |
| @NAVICO.COM Edit SETTINGS Auto Synchronize Last synchronized: Never Synchronize now                              | OR NAVICO.COM Edit SETTINGS Auto Synchronize Last synchronized: Never Synchronize now                    | ACCOUNTINFO                                  |
| SETTINGS Auto Synchronize Last synchronized: Never Synchronize now                                               | SETTINGS Auto Synchronize Last synchronized: Never Synchronize now                                       | @NAVICO.COM Edit                             |
| Auto Synchronize Last synchronized: Never Synchronize now                                                        | Auto Synchronize Last synchronized: Never Synchronize now                                                | SETTINGS                                     |
| Last synchronized: Never<br>Synchronize now                                                                      | Last synchronized: Never<br>Synchronize now                                                              | Auto Synchronize                             |
| Synchronize now                                                                                                  | Synchronize now                                                                                          | Last synchronized: Never                     |
| ,                                                                                                    |                                                                                                    | Synchronize now                              |